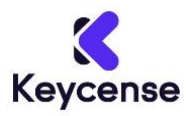

Thank you for purchasing from Keycense. Below you can find the guide that will help you during the installation.

## \*\*\* INSTALLATION and DOWNLOAD \*\*\*

- 1) Sign in at this link: <u>https://central.bitdefender.com/</u>
- 2) Click on the My Subscriptions panel, located on the left side of the window;
- 3) Click the Activate a service with code button;
- 4) Input the code from the e-mail received after purchasing Bitdefender;
- 5) Finally, click on ACTIVATE;
- 6) Your subscription is now active in your Central;
- 7) Go to My Devices, then click + Install Bitdefender products on your devices;

8) A new window will pop-up. Choose Security, then click This device to install Bitdefender on your current PC;

9) Wait until the download completes, then run the installer;

10) The installation package is first updated, then the setup wizard appears. Downloading the installation files can take a long time, especially over slower internet connections;

11) Select the language you want to install the product in;

12) Click Install to confirm your preferences and begin the installation. Wait for the installation to complete;

13) In the Getting started window you can see details about your active subscription. Click Finish to access the Bitdefender interface.

Your Bitdefender product is now installed and activated!

Here is a detailed video guide that describes the entire procedure:

How to activate your subscription: <u>https://www.youtube.com/watch?v=xF3RnvFoUXI</u> How to install Bitdefender: <u>https://www.youtube.com/watch?v=mCGS\_pHMxbk&t=40s</u>

For any questions do not hesitate to contact us we will be at your complete disposal.

Thank you